# NetEco 1000U V100R002C10 Training Slides

www.huawei.com

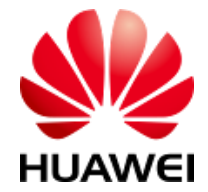

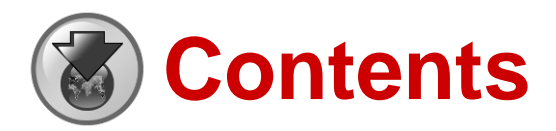

Upon completion of this course, you should be able to:

- Understand the features and positioning of the NetEco 1000U.
- Understand the networking and installation of the NetEco
   1000U and NetShutdown.
- Understand the basic functions of the NetEco 1000U.

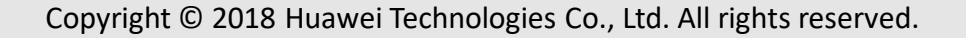

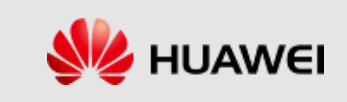

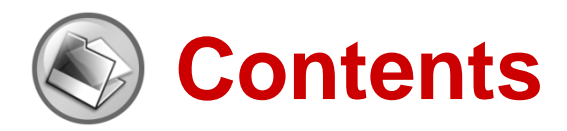

- 1. Product Positioning and Features
  - 1.1 Positioning
  - 1.2 Features
- 2. Architecture
- 3. Configuration Requirements for Software and Hardware
- 4. Installation and Uninstallation
- 5. How to Operate NetEco 1000U

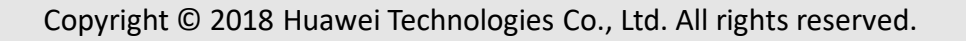

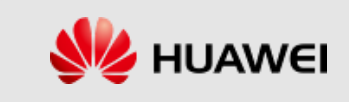

## 1.1 Positioning

### NetEco 1000U

- Device-level monitoring software for UPS series.
- Supports remote control and centralized management.

### **Product Positioning of NetEco 1000U**

- The B/S architecture can be deployed in the Windows operating system and can be accessed remotely through the web browser.
- Monitors the performance KPI data and alarm information of UPS devices in real time, and remotely controls and manages the UPS devices.
- Improves the centralized management and remote O&M capabilities of UPS devices.

### Product Positioning of Shutdown Software

- NetShutdown is a part of the NetEco. It is installed and deployed on the UPS load (server).
- When the power supply is abnormal, the system monitors the UPS event data and automatically executes preset protection measures to protect the computer software and hardware assets of the load.

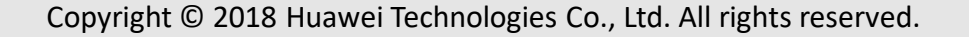

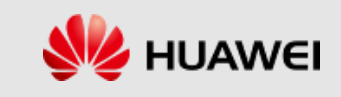

# 1.2 Features (1)

### Easy-to-Install

It can be installed and run on the Windows 7/10 operating system of PCs, which is highly adaptable.

#### Device Access and Management

- **u** Supports device search and automatic configuration. It can quickly connect to a device for monitoring.
- Supports device grouping management. Users can view the key information of devices sorted by group,
   which is similar to the O&M scenarios.

#### Remote Monitoring and Remote Notification

- Supports remote alarms. When an alarm is generated, the NetEco immediately sends alarm information to users over emails or SMS.
- Supports the remote configuration and control of devices with the remote operation function. The UPS2000-G has the remote control function.
- Performs real-time device monitoring in terms of battery backup time, load rate, current, voltage and other detailed information.
- Supports historical data query. Users can query historical running data and alarm logs of the devices,
   which can be exported and displayed by page.

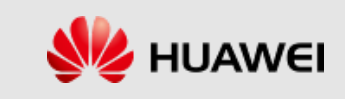

# 1.2 Features (2)

#### Maintenance

- D Supports system log query. Users can query historical operation logs and login logs of all users.
- Supports the query of device running logs. Users can remotely obtain device running logs, by which the technical service personnel determine the device running conditions and serve the customers better.

#### Security Management

Supports user management, permission level control, and the query of device running logs. Users can remotely obtain device running logs, by which the technical service personnel determine the device running conditions and serve the customers better. Enables users to add, modify, and delete users, and classifies the operation permission levels of different users based on their roles.

### Supporting Power-off Protection for Load Devices

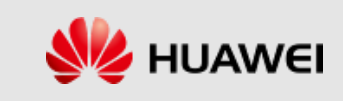

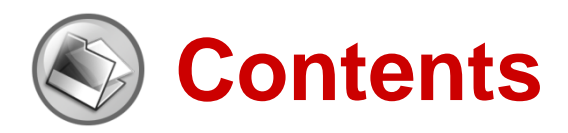

- 1. Product Positioning and Features
- 2. Architecture
  - 2.1 Software Architecture
  - 2.2 NetEco 1000U Networking Mode
  - 2.3 NetShutdown Networking Mode
- 3. Configuration Requirements for Software and Hardware
- 4. Installation and Uninstallation
- 5. How to Operate NetEco 1000U

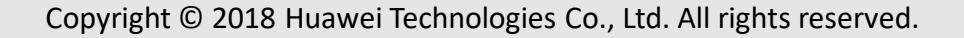

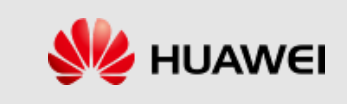

### 2.1 Software Architecture

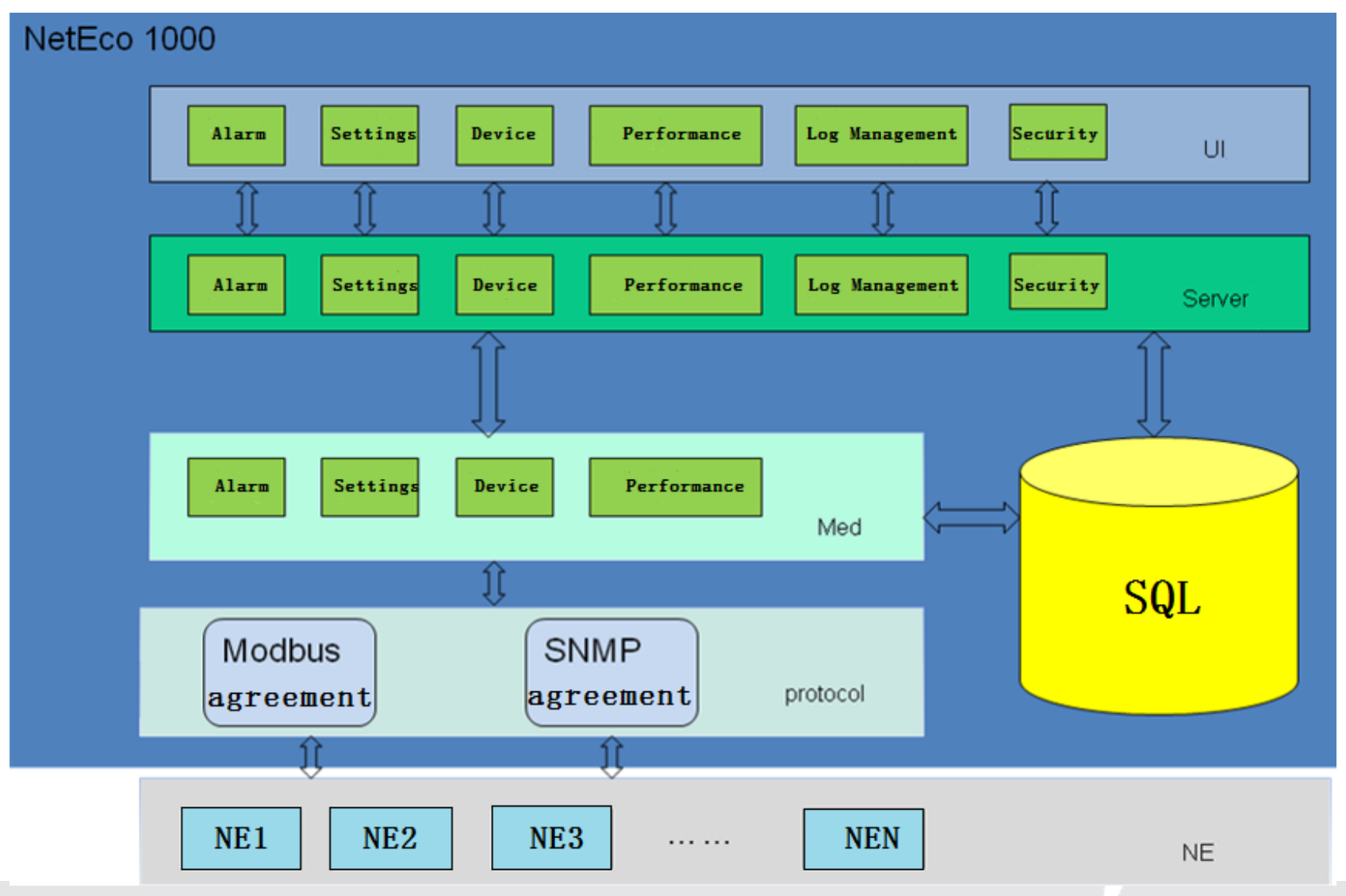

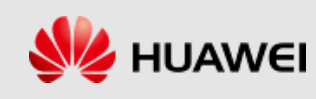

### 2.2 NetEco 1000U Networking Mode

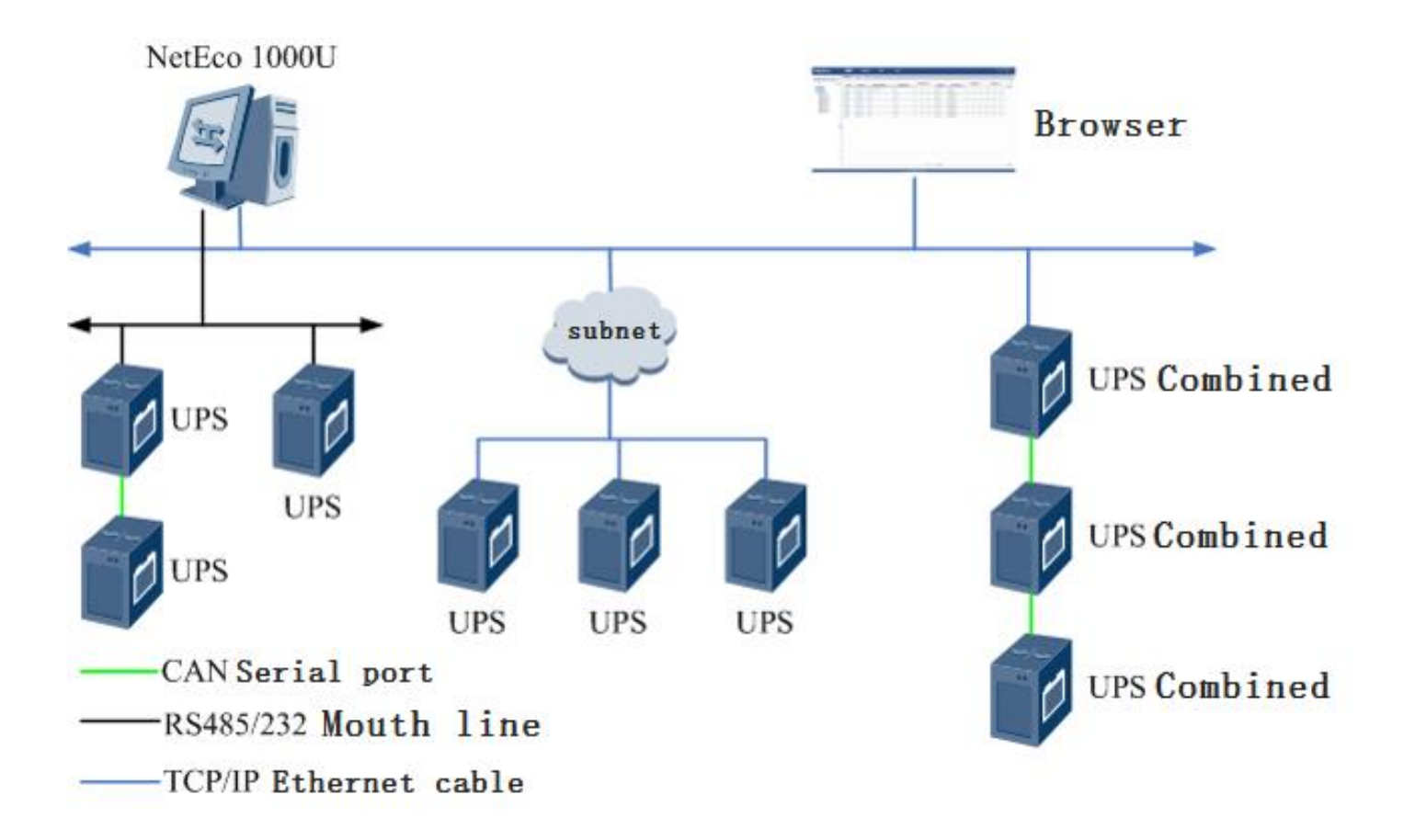

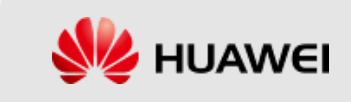

## 2.3 NetShutdown Networking Mode

Remarks: Currently, the NetShutdown supports only the SNMP card networking mode.

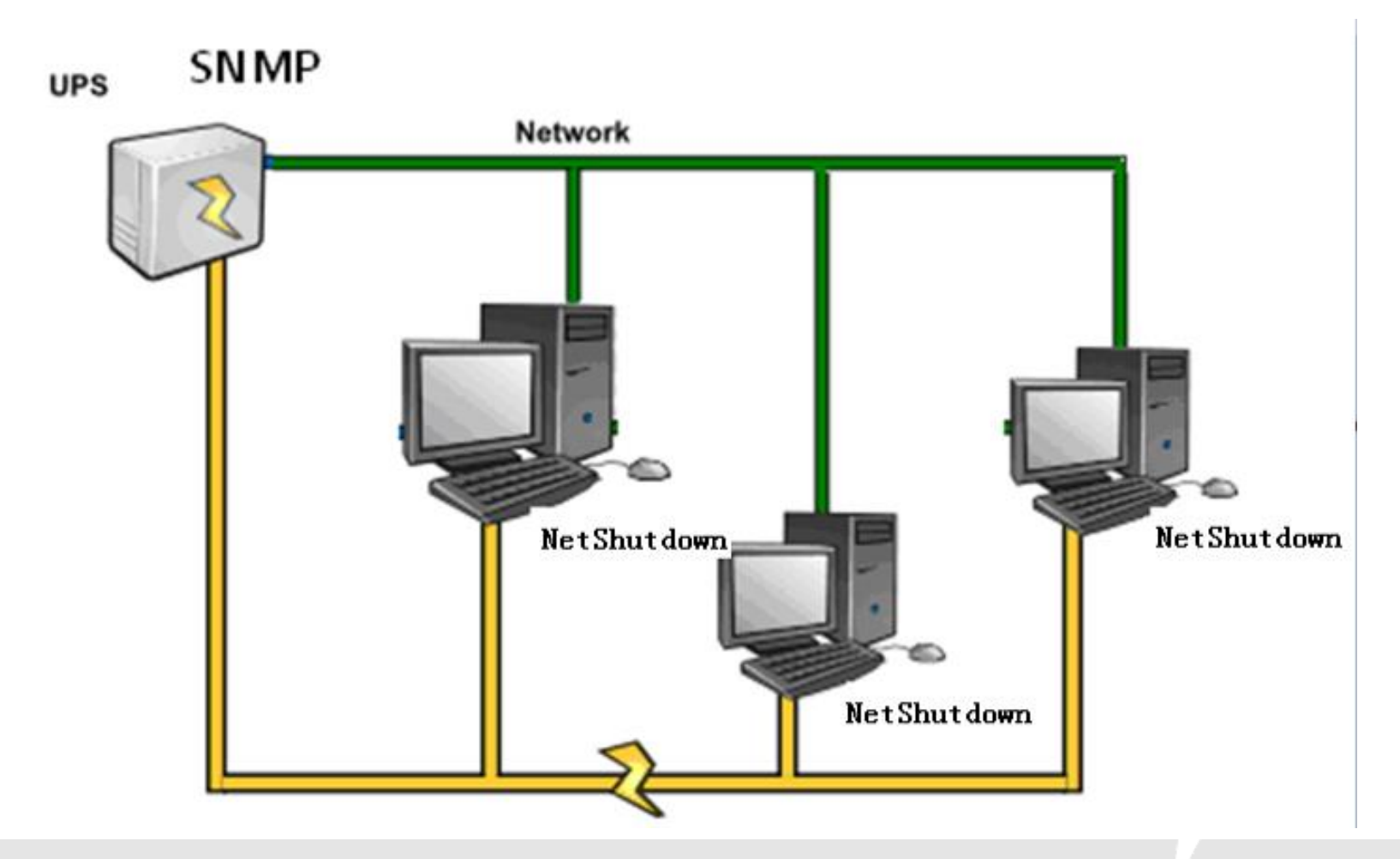

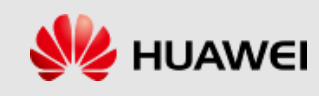

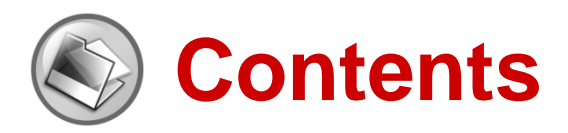

- 1. Product Positioning and Features
- 2. Architecture
- 3. Configuration Requirements for Software and Hardware
- 4. Installation and Uninstallation
- 5. How to Operate NetEco 1000U

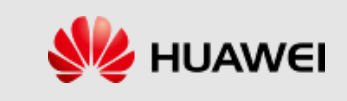

### 3 Configuration Requirements for Software and Hardware

### Software and Hardware Configuration of NetEco 1000U

| Item             | Settings                       |  |  |  |  |
|------------------|--------------------------------|--|--|--|--|
| Operating System | Windows7, Windows10            |  |  |  |  |
| Web Browser      | IE11                           |  |  |  |  |
| CPU              | quad-core 3.6 GHz, 1 GB cache. |  |  |  |  |
| Memory           | 4 GB or above                  |  |  |  |  |
| Hard Disk        | 500 GB or above                |  |  |  |  |

The OS version of NetShutdown

Windows

Linux

Solaris

Copyright  $\ensuremath{\mathbb{C}}$  2018 Huawei Technologies Co., Ltd. All rights reserved.

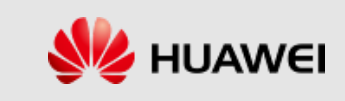

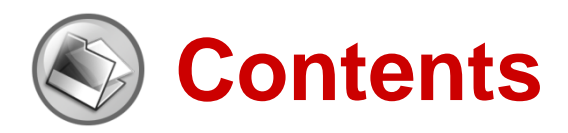

- 1. Product Positioning and Features
- 2. Architecture
- 3. Configuration Requirements for Software and Hardware
- 4. Installation and Uninstallation
  - 4.1 Installing the NetEco
  - 4.2 Uninstalling the NetEco
- 5. How to Operate NetEco 1000U

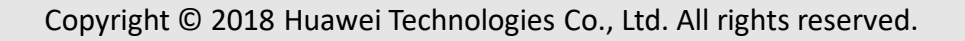

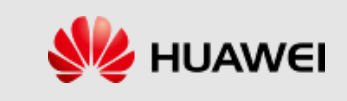

## 4.1 Installing the NetEco

Insert the installation CD-ROM delivered with the device into the drive of the monitoring computer. Enter the installation directory and double-click **Setup.vbs** to install.

After the installation is complete, the NetEco 1000U shortcut menu is displayed on the start menu of the operating system.

|                                                                                                    | NotEen Install                                                                                                    |        | 🖞 NetEco Install                                                                                                    |            |
|----------------------------------------------------------------------------------------------------|----------------------------------------------------------------------------------------------------|--------|----------------------------------------------------------------------------------------------------|------------|
|                                                                                                    | Ne                                                                                                    | tEco   | NetEc                                                                                                    | <b>:</b> 0 |
|                                                                                                    | Testroduction                                                                                                    |        | Copyright Notice                                                                                                    |            |
| Select Setup Language Please select the language: English                                                                                                    | Introduction<br>This setup weard will guide you through the installation of NetEco.<br>Click «Nead- to proceed with the next step.<br>Click «Periodus to back to the previous step.<br>Click «Cancel» to cancel installation.                                                                                                    |        | D SOFTWARE LICENSE AGREEMENT September 2012 IMPORTANT - READ CAREFULLY. Your use of this software through installation, duplication or in other forms shall be deemed as your acceptance of the dauses of this License Agreement? and your consent to enter into this                        |            |
| OK Cancel                                                                                                    |                                                                                                    |        | Agreement with Huawei Technologies Co., Ltd. ("Huawei").<br>1. Software Product ("Software")<br>Please read the agreement carefully<br>@ Iggree OI go not agree                                                                                                    | <b>V</b>   |
|                                                                                                    | < Previous Next > C                                                                                                    | ancel  | < Previous Next > Cancel                                                                                                    |            |
| 😤 NetEco Install                                                                                                    | 💌 NetEco Instell                                                                                                    |        | NetEco Install                                                                                                    | ×          |
| NetEco                                                                                                    | Ne                                                                                                    | tEco   | NetEd                                                                                                    | 0          |
| Select Installation Directory<br>Setup will install this program in the following directory.<br>Click -Nov-to initial or click -tFrowso- to relect another directory. | Select Software Components To Be Installed                                                                                                    | ts     | Confirm Installation Basic Information Installation path Dr Dividel memory 3984 MB                                                                                                    |            |
| Target Directorys<br>DANetEco1000U                                                                                                    |                                                                                                    | ancal  | Required interiory 2048 4/80<br>DA, Lied Stats:<br>Available disk spaces (22900 MB<br>Required disk spaces (2294 MB<br>DG Spersion) Mindows 7 Professional Service Pack 1<br>Product version NetEcol000U V100R0022C105PC200<br>(Component Information)<br>Installation components:<br>NetEco |            |
|                                                                                                    |                                                                                                    |        |                                                                                                    |            |
| 🖲 NetEco Install                                                                                                    | 😴 NetEco Install                                                                                                    |        |                                                                                                    |            |
| NetEco                                                                                                    | N                                                                                                    | etEco  |                                                                                                    |            |
| Copying files, please wait                                                                                                    | Installation Completed                                                                                                    |        | -                                                                                                    |            |
|                                                                                                    | The NetEco has been installed into DANEEco1009LLCIRk «Finish» to exit.<br>For the recovery of the installation files in the case of damage, h is recommended<br>backup the installation directory manually.<br>The installation report is present att<br>CAUSers/ADMINI-L.CLOVAppData\Loca\Temp\InstallInfo_2018-07-02_14-38-40Jo<br>CAUSers/ADMINI-L.CLOVAppData\Loca\Temp\InstallInfo_2018-07-02_14-38-40Jo | g.     | NetEco1000U NetEco1000U Client NetEco1000U Service                                                                                                    |            |
| WebRoot\common\js\grid.locale-de.js                                                                                                    |                                                                                                    |        | 🕘 Uninstall NetEco10000                                                                                                    |            |
| 23%                                                                                                    |                                                                                                    |        |                                                                                                    |            |
| < Previous Next > Concel                                                                                                    | < <u>P</u> revious <u>Finish</u>                                                                                                    | Cancel |                                                                                                    |            |

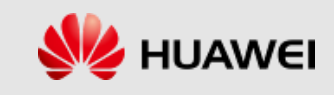

## 4.2 Uninstalling the NetEco

- 1. If the NetEco 1000U service is running, stop it first. Right-click the NetEco1000U icon on the taskbar in the lower right corner of the operating system. The exit menu is displayed. Click this menu to stop the NetEco 1000U service.
- Choose NetEco 1000U > Uninstall NetEco 1000U to start the uninstallation. The components to be uninstalled are displayed on the screen. Select the NetEco 1000U and click Next. In the uninstallation confirmation dialog box, click Yes to start the uninstallation. The uninstallation progress is displayed.
- After the uninstallation is complete, click Finish. Restart the operating system as prompted or manually delete the NetEco 1000U installation directory without restarting the operating system. After the uninstallation is complete, the NetEco 1000U installation directory and system shortcut menu are cleared.

| 👮 NetEco Uninstall         | NetEco                    | 😴 NetEco Uninstall                                                                                                    | NetEco        | 🕏 NetEco Uninstall                                                                                                    | NetEco                 |
|----------------------------|---------------------------|----------------------------------------------------------------------------------------------------|---------------|----------------------------------------------------------------------------------------------------|------------------------|
| Select Software Components | Information of components | Uninstall<br>Executing preuninstall scriptsCompleted<br>Deleting shortcutsCompleted<br>Deleting registersCompleted<br>Deleting files |               | Uninstall Completed<br>The NetEco is uninstalled successfully.<br>Click <finish> to complete uninstallation.</finish> |                        |
|                            |                           | 11%                                                                                                    |               |                                                                                                    |                        |
| < <u>P</u> revious         | Next > Cancel             | < <u>P</u> revious                                                                                                    | Next > Cancel |                                                                                                    | Previous Einish Cancel |

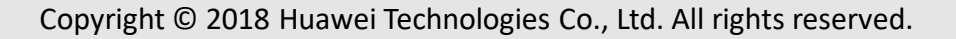

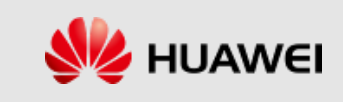

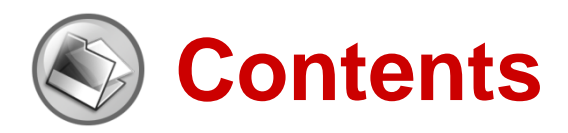

- 1. Product Positioning and Features
- 2. Architecture
- 3. Configuration Requirements for Software and Hardware
- 4. Installation and Uninstallation
  - 4.1 Installing the NetEco
  - 4.2 Uninstalling the NetEco
- 5. How to Operate NetEco 1000U

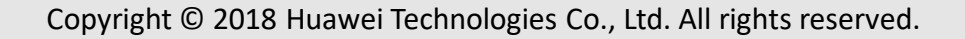

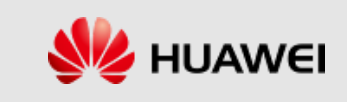

### How to Starting/Stopping NetEco1000U Service

### Start NetEco1000U Service :

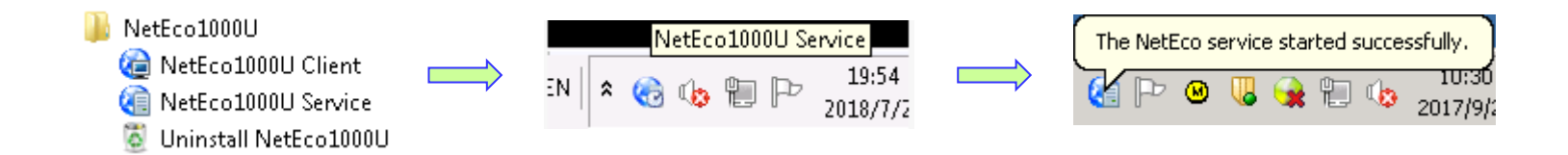

Stop NetEco1000U Service :

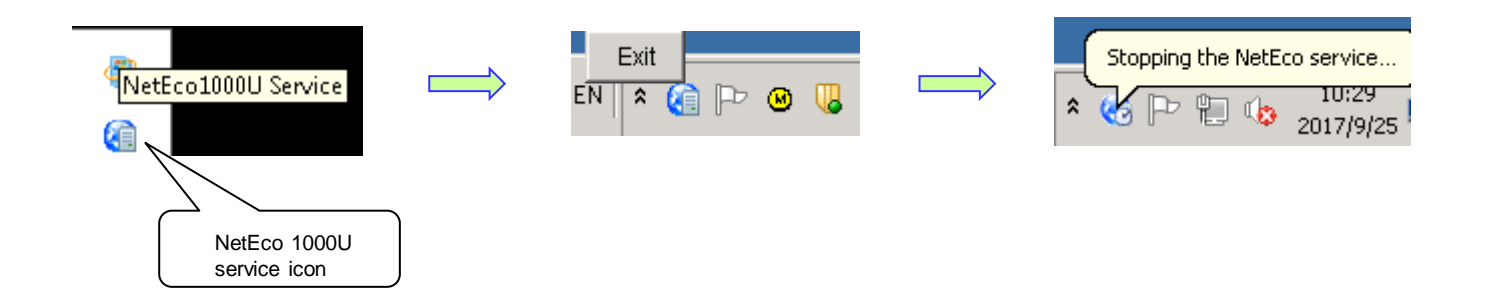

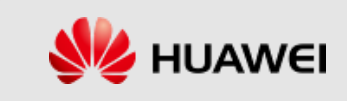

# Log In from a Client

- Choose Start > All Programs > NetEco 1000U > NetEco 1000U Client in the Windows
  operating system, or open the web browser to input <u>https://IP address:8443</u> in the address bar.
- If you select Enable Secure Web Service when installing the NetEco 1000U, the Security Certificate Verification page is displayed when you start the NetEco 1000U client. Otherwise, the Login page is displayed.

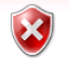

#### There is a problem with this website's security certificate.

The security certificate presented by this website was issued for a different website's address. The security certificate presented by this website was not issued by a trusted certificate authority.

Security certificate problems may indicate an attempt to fool you or intercept any data you send to the server.

We recommend that you close this webpage and do not continue to this website.

- Click here to close this webpage.
- Continue to this website (not recommended).
- More information

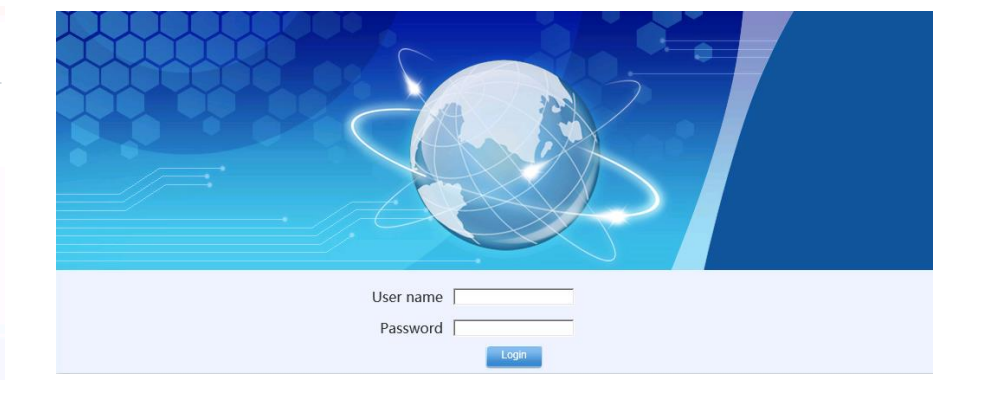

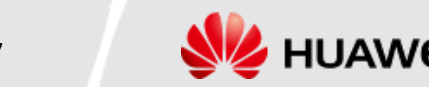

## Home Screen Overview

| NetEco                       | Monitor     | Menu bar      | istorical Data Main            | ntenance Sys        | tem                                                                                                    |           |        |             |              |     |            |    |       | adm<br>8 0 | in   🔒   🔮 | Ø▼  🔁<br>3 😗 0 |
|------------------------------|-------------|---------------|--------------------------------|---------------------|----------------------------------------------------------------------------------------------------|-----------|--------|-------------|--------------|-----|------------|----|-------|------------|------------|----------------|
|                              | Device List | Alarm         | Settings                       |                     |                                                                                                    |           |        |             |              |     |            |    |       |            |            |                |
| Enter a device name. Q       | Status      | Dovice Name   | Batton: Domaining Canacity (%) | Batton Backup Time  | Lo                                                                                                    | ad Rate ( | %)     | Device Type | Power Status |     | Current (/ | 4) | Phas  | se Voltage | e (V)      | -              |
| Monitoring Center            | Status      | Device Marine | Dattery Remaining Capacity (%) | Dattery Dackup Time | Α                                                                                                    | В         | С      | Device Type | Fower Status | Α   | В          | С  | Α     | В          | С          |                |
| 由 ← 真实设备150                  | Minor       | UPS2000_73    | NA                             | NA                  | 0.0                                                                                                    | -         | -      | UPS2000     | Mains mode   | 0.0 | -          | •  | 220.6 | •          | •          |                |
| Device<br>navigation<br>tree |             | Operation     | display area                   |                     |                                                                                                    |           |        |             |              |     |            |    |       |            |            |                |
|                              |             |               |                                |                     | III <i pa<="" td=""><td>ge 1</td><td>of 1 🔛</td><td>20 🗸</td><td></td><td></td><td></td><td></td><td></td><td></td><td>View 1</td><td>- 2 of 2</td></i> | ge 1      | of 1 🔛 | 20 🗸        |              |     |            |    |       |            | View 1     | - 2 of 2       |

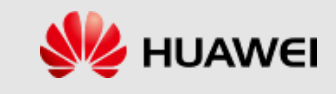

## Menus and Menu Functions

| Menus           | Functions                                                                                                    |
|-----------------|----------------------------------------------------------------------------------------------------|
| Monitor         | This menu enables users to perform following operations: Add, modify, and delete a device or group. View the current analog parameters, status parameters, and current alarms of the device. Configure and remotely control the device.                                                                                                    |
| Historical Data | This menu contains the following submenus:<br>•Alarm Log : You can view the alarm records of the device.<br>•Performance Data : You can view the running data of the device.                                                                                                    |
| Maintenance     | This menu contains the following submenus:<br>•Device Log : You can download device running logs<br>•Device Management : You can modify device names in batches.                                                                                                    |
| System          | <ul> <li>The main menu contains the following submenus:</li> <li>User Management : You can add or delete users, or modify user information. You can assign different operation rights to users based on their roles.</li> <li>Log Management : You can query historical operation records and login records of a user.</li> <li>•Remote Notification : Set email and SMS parameters. When a fault occurs on a device, NetEco 1000U can send an email or SMS message to notify the user.</li> <li>•System Settings : NetEco 1000U reports an alarm and generates a sound prompt based on the alarm severity and preset rules.</li> </ul> |
| Change Password | You can modify the password of the current login account.                                                                                                    |
| Help            | After you click this menu, you can browse this manual in HTML format on the screen.                                                                                                    |
| Logout          | The user logs out and exits to the login page.                                                                                                    |

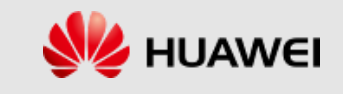

# Adding a Group

- 1. A group is a logical object created on the NetEco 1000U to facilitate device management. It has no corresponding physical entity. The NetEco 1000U enables users to create or modify a group, or view device overview and alarm information in a group. Users can create a group based on the administrative region, site, or the equipment room where the device is located.
- 2. Log in to the system and choose **Monitor**. In the device navigation area, click **Add Group**.

| NetEco                                                  | Monitor                                                          | Historical Data       | Maintenance | System                      |
|---------------------------------------------------------|------------------------------------------------------------------|-----------------------|-------------|-----------------------------|
| <ul> <li>●●●●●●●●●●●●●●●●●●●●●●●●●●●●●●●●●●●●</li></ul> | Device List Al<br>State<br>Minor<br>Minor<br>Minor<br>Parent nod | larm Settings<br>e: [ |             | Backup Time A<br>0.0<br>0.0 |
|                                                         |                                                                  |                       |             |                             |

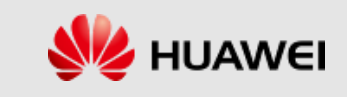

# Modifying and Deleting a Group

- 1. Modify Group: Select a group in the device navigation area, and then click the **Settings** tab in the operation area, as shown in the following figure. Enter a new group name in the name edit box and click **Save.**
- 2. Delete Group: For a group that is created on the NetEco 1000U and does not need to be managed after the device is changed, you can delete the group on the NetEco 1000U.

| Device List Alarm Settings |                                                                                                    |
|----------------------------|----------------------------------------------------------------------------------------------------|
| Group name: UPS-1          | Enter a device name. Q                                                                                                    |
| Description:               | <ul> <li>■ Monitoring Center</li> <li>■ UPS-1</li> <li>■ 真实设备150</li> <li>■ I G Combined Server System22</li> <li>■ UPS2000_73</li> <li>■ UPS2000_74</li> </ul> |

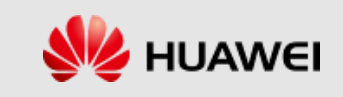

## Adding a Device

- For devices connected to the monitoring computer through the network, the NetEco1000U can automatically identify and add devices by searching for the UPS monitoring IP address. In the device navigation area, click Search for Device. In the Search for Device dialog box, click the IP Address Connection tab, enter the UPS IP address, select the device group, set SNMP parameters, and click Search.
- For the UPS device connected to the monitoring computer through a serial cable, the NetEco1000U can
  automatically identify and add the device on the monitoring page by searching for the serial port address. Click
  Search for Device and select the Serial Port Connection tab in the Search for Device dialog box. Select the
  serial port number and enter the serial port address. Select the device group and click Search.
- 3. If you search for a UPS parallel system, search for the host address in the parallel system and all devices in the parallel system are displayed.

|                          | Search for Device           |                                                                                                    |
|--------------------------|-----------------------------|----------------------------------------------------------------------------------------------------|
| E Search for Device      | IP Address Connection       | Serial Port Connection           10.57.55.1         ×                                                                                                    |
| Monitoring Center  UPS-1 | * Device type:              | UPS2000 V                                                                                                    |
| □ 	 再实设备150              | * Group name:               | Monitoring Center                                                                                                    |
| Combined Server System22 | Advanced ≽                  |                                                                                                    |
| UPS2000_73               | * Protocol version:         | SNMPv3 SNMPv1&SNMPv2c is insecure,<br>Sugges Search for Device                                                                                                    |
|                          | * User name:                | IP Address Connection Serial Port Connection                                                                                                    |
|                          | * Authentication Password:  | * Serial port No.: COM1 V                                                                                                    |
|                          | * Authentication algorithm: | SHA-1   Start bus address: 1                                                                                                    |
|                          | * Private key password:     | End bus address:     64      Tip: Search for the address range over the General Assembly led to     search elements slow, it is recommended to set the startion address of the |
|                          | * Private key algorithm:    | AES128                                                                                                    |
|                          |                             | * Group name: Monitoring Center   Search Close Search Close                                                                                                    |
|                          |                             |                                                                                                    |

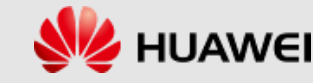

# **Deleting a Device**

- 1. For a device that is damaged or does not need to be managed after the adjustment, you can delete the device on the NetEco 1000U.
- 2. In the device navigation area, click **Delete Device**. In the **Delete Device** dialog box, select the device to be deleted and click **OK**.

|                                                                                                    | Delete Device                                                                                                    | × |
|----------------------------------------------------------------------------------------------------|----------------------------------------------------------------------------------------------------|---|
| <ul> <li>Enter a de Delete Device</li> <li>Monitoring Center</li> <li>UPS-1</li> <li>真实设备150</li> <li>Combined Server System</li> <li>UPS2000_73</li> </ul> | Select Devices:<br>Enter a device name.<br>C<br>Monitoring Center<br>UPS-1<br>C<br>可<br>可<br>可<br>可<br>可<br>可<br>正<br>如<br>の<br>の<br>の<br>の<br>の<br>の<br>の<br>の<br>の<br>の<br>の<br>の<br>の                                                                                                    |   |
| <b></b>                                                                                                    | Image: Image: |   |
|                                                                                                    |                                                                                                    |   |

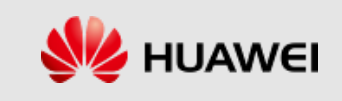

## Viewing Device Details

- 1. By viewing device details, you can obtain the running status and real-time data of the device.
- 2. Choose **Monitor** on the main menu. Select a device in the device navigation area. In the operation area, click the **Details** tab.

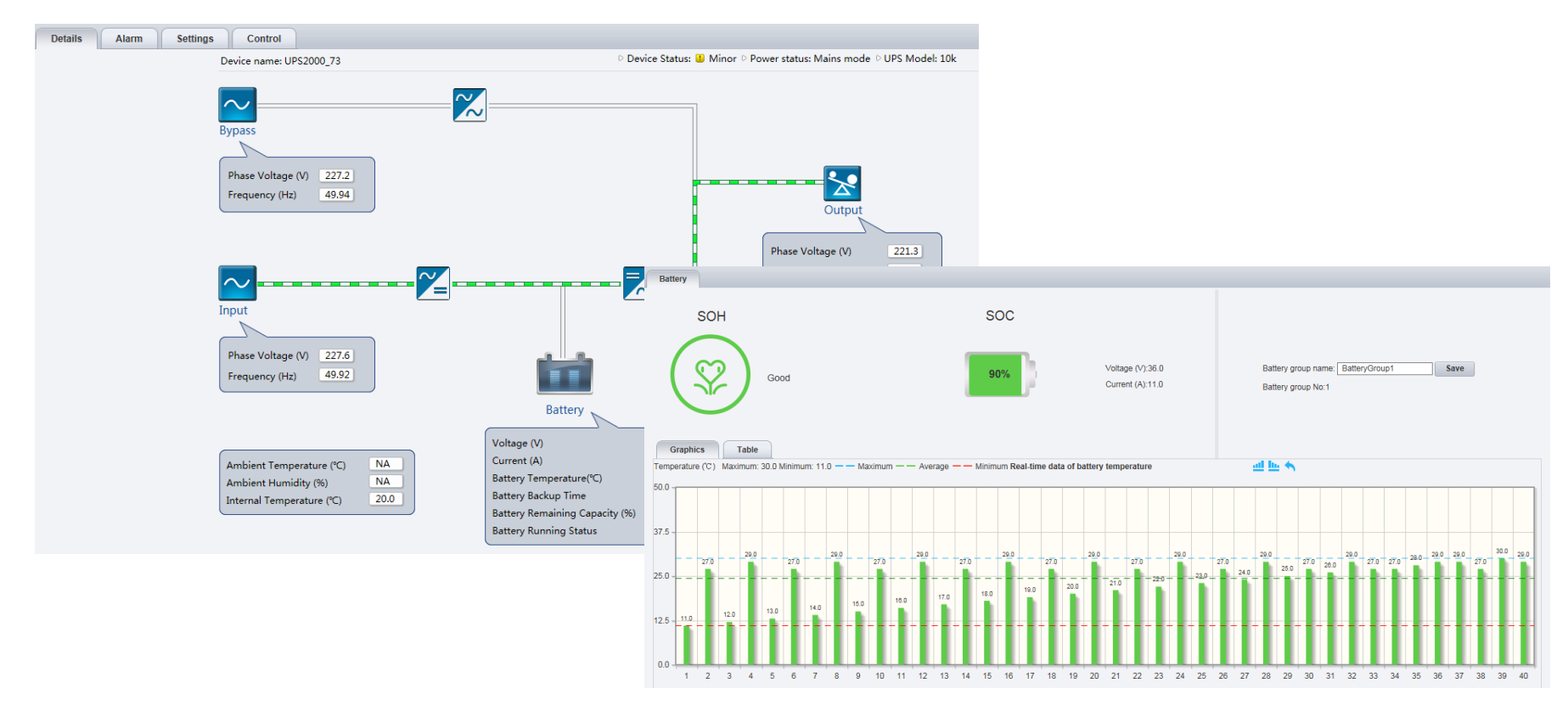

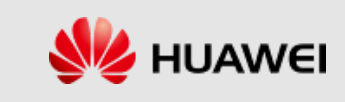

## Viewing Device Current Alarms

- 1. View the device alarm information to check whether the current alarm of the device is normal.
- 2. Choose **Monitor** on the main menu. Select a device in the device navigation area. Click the **Alarm** tab in the operation area.
- 3. Click **Alarm Name**. The alarm details are displayed. You can rectify the alarm based on the alarm details.

| Details Alarm     | Settings Control                        |                         |                                                  |   |                     |  |  |
|-------------------|-----------------------------------------|-------------------------|--------------------------------------------------|---|---------------------|--|--|
| 🔒 Lock 🛛 📑 Export | Alarm severity: 🖌 Select All 🔽 🏮 Critic | Alarm Information       |                                                  | 3 | 6                   |  |  |
| Alarm Severity    | Alarm Name                              |                         |                                                  |   | Generated On        |  |  |
| Critical          | Internal fault                          |                         |                                                  |   | 2018-07-02 18:00:36 |  |  |
| Critical          | Internal fault                          | Alarm severity:         | U Minor                                          |   | 2018-07-02 18:00:36 |  |  |
| Critical          | Internal fault                          | Alorm ID:               | 22                                               |   | 2018-07-02 18:00:36 |  |  |
| Critical          | Internal fault                          | Alarm ID.               | 22                                               |   | 2018-07-02 18:00:36 |  |  |
| Critical          | Inverter fault                          | Alarm Reason ID:        | 1                                                |   | 2018-07-02 18:00:36 |  |  |
| Critical          | Internal fault                          | Aldini Reason ID.       | 1                                                |   | 2018-07-02 18:00:36 |  |  |
| 😃 Minor           | Internal fault                          | Alarm Name:             | No battery<br>879                                |   | 2018-07-02 18:00:36 |  |  |
| Critical          | Inverter fault                          | / dammading.            |                                                  |   | 2018-07-02 18:00:36 |  |  |
| Critical          | Internal fault                          | Alarm Serial No:        |                                                  |   | 2018-07-02 18:00:36 |  |  |
| Critical          | Inverter fault                          |                         |                                                  |   | 2018-07-02 18:00:36 |  |  |
| Critical          | Internal fault                          | Alarm Source:           | UPS2000 73                                       |   | 2018-07-02 18:00:36 |  |  |
| 4 Minor           | Internal fault                          |                         |                                                  |   | 2018-07-02 18:00:36 |  |  |
| Critical          | Fan fault                               | Generated On:           | 2018-02-28 18:27:25                              |   | 2018-07-02 18:00:36 |  |  |
| Critical          | OL timeout                              |                         |                                                  |   | 2018-07-02 18:00:36 |  |  |
| Critical          | OL timeout                              | Location Information:   | UPS                                              |   | 2018-07-02 18:00:36 |  |  |
| 😃 Minor           | Power segment                           |                         |                                                  |   | 2018-07-02 18:00:36 |  |  |
| Critical          | Inverter fault                          | Trigger:                | Batteries are not connected.                     |   | 2018-07-02 18:00:36 |  |  |
| Critical          | Inverter fault                          |                         |                                                  |   | 2018-07-02 18:00:36 |  |  |
| Critical          | Internal fault                          | Troubleshooting Advice: | 1 Check for battery strings                      |   | 2018-07-02 18:00:36 |  |  |
| Minor             | Inverter alarm                          |                         | 2 If there is a battery string check the battery |   | 2018-07-02 18:00:36 |  |  |
|                   |                                         |                         | cable distribution after shutdown.               | ~ |                     |  |  |

Close

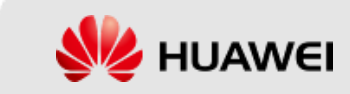

# Modifying Device Information

- 1. The remote control function can be used to remotely control devices.
- 2. Choose **Monitor** on the main menu. Select a device in the device navigation area. Click the **Control** tab in the operation area.

| Details | Alarm | Settings             | Control                           |                        |         |       |         |               |
|---------|-------|----------------------|-----------------------------------|------------------------|---------|-------|---------|---------------|
|         |       |                      |                                   |                        |         |       |         | Synchronize   |
| Ċ       |       | Startup<br>Shut Dov  | vn                                |                        |         |       |         |               |
|         | 5     | Manual E<br>Manual F | qualized Chargin<br>loat Charging | g                      |         |       |         |               |
| Test    |       |                      |                                   | Start<br>Start<br>Stop |         |       |         |               |
|         |       | Clock Sy             | nchronization                     |                        |         |       |         |               |
|         |       |                      |                                   |                        | Details | Alarm | Setting | s Contr       |
|         |       |                      |                                   |                        |         |       | Close   | ck Synchroniz |
|         |       |                      |                                   |                        |         |       |         |               |
|         |       |                      |                                   |                        |         |       |         |               |
|         |       |                      |                                   |                        |         |       |         |               |

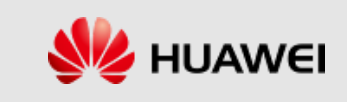

## **Device Relocation**

- 1. After the device group is changed, you can move the device to the new group on the NetEco 1000U.
- 2. Choose **Monitor** on the main menu. Choose **Move Device** in the device navigation area.

|                                                                                                    | Move Device     | ×                                                                                 |
|----------------------------------------------------------------------------------------------------|-----------------|-----------------------------------------------------------------------------------|
| Enter a device n Move Device<br>Monitoring Center<br>UPS-1<br>UPS5000<br>↓ UPS5000<br>↓ UPS2000_114<br>↓ UPS2000_114<br>↓ UPS2000_115<br>↓ UPS2000_116<br>↓ UPS2000_117<br>↓ UPS2000_118<br>↓ UPS2000_119<br>↓ UPS2000_119<br>↓ UPS2000_1 | Select Devices: | Select Group:<br>● Monitoring Center<br>● UPS-1<br>● UPS5000<br>● jh<br>● 真实设备150 |
| Combined Server System                                                                                                    |                 | OK Cancel                                                                         |

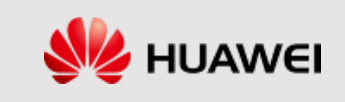

## Parallel System

- 1. View the parallel system overview to obtain the running status and real-time data of the parallel system.
- 2. Choose **Monitor** on the main menu. In the device navigation area, select a parallel system. Click the **Details** tab in the operation area.

| Details | Alarm | Settings |                                                                                                    |                          |
|---------|-------|----------|----------------------------------------------------------------------------------------------------|--------------------------|
|         |       |          | L                                                                                                    | Networking Mode:1+1      |
|         |       |          |                                                                                                    |                          |
|         |       |          |                                                                                                    |                          |
|         |       |          |                                                                                                    |                          |
|         |       |          | • ~                                                                                                    |                          |
|         |       |          | Contract of the second second s |                          |
|         |       |          | Name: UPS2000_73                                                                                                    |                          |
|         |       |          | Power Status: Mains mode                                                                                                    |                          |
|         |       |          | ■                                                                                                    | Load                     |
|         |       |          |                                                                                                    |                          |
|         |       |          | Name: UPS2000_74                                                                                                    | Active Power (kW) 0.0    |
|         |       |          | rower olates, mains mode                                                                                                    | Apparent Power (kVA) 0.0 |
|         |       |          |                                                                                                    | Load Rate (%) 0.0        |
|         |       |          |                                                                                                    |                          |

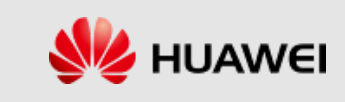

# Viewing Group Device Overview

- 1. Select the **Monitor** main menu, and select **Monitoring Center** or a customized group in the device navigation area.
- 2. In the operation area, click the **Device List** tab. The key information about all devices in the group is displayed.

| Device List | Alarm         | Settings                        |                     |     |               |     |             |               |             |        |        |                   |        |        |
|-------------|---------------|---------------------------------|---------------------|-----|---------------|-----|-------------|---------------|-------------|--------|--------|-------------------|--------|--------|
|             |               |                                 |                     |     |               |     |             |               |             |        |        |                   |        |        |
| Statue      | Device Name   | Battery Demaining Canacity (%)  | Rattery Backup Time | Lo  | Load Rate (%) |     | Deules Tune | Downer Status | Current (A) |        |        | Phase Voltage (V) |        |        |
| Status      |               | Dattery Remaining Capacity (76) | battery backup Time | Α   | В             | С   | Device Type | Power Status  | Α           | В      | С      | Α                 | В      | С      |
| Minor       | UPS2000_73    | NA                              | NA                  | 0.0 | -             | -   | UPS2000     | Mains mode    | 0.0         | -      | -      | 221.0             | -      | -      |
| 🐸 Minor     | UPS2000_74    | NA                              | NA                  | 0.0 | -             | -   | UPS2000     | Mains mode    | 0.0         |        | -      | 221.6             |        | -      |
| Minor       | UPS5000-E_111 | 100                             | NA                  | 9.0 | 8.0           | 9.0 | UP\$5000-E  | Battery mode  | 1.1         | 8000.0 | 8000.0 | 8000.0            | 8000.0 | 8000.0 |
| Critical    | UPS2000_114   | 100                             | NA                  | 9.0 | 8.0           | 9.0 | UPS2000     | Battery mode  | 1.1         | 8000.0 | 8000.0 | 8000.0            | 8000.0 | 8000.0 |
| Normal      | UPS2000_115   | 100                             | NA                  | 9.0 | 8.0           | 9.0 | UPS2000     | Battery mode  | 1.1         | 8000.0 | 8000.0 | 8000.0            | 8000.0 | 8000.0 |
| Normal      | UPS2000_116   | 100                             | NA                  | 9.0 | 8.0           | 9.0 | UPS2000     | Battery mode  | 1.1         | 8000.0 | 8000.0 | 8000.0            | 8000.0 | 8000.0 |
| Normal      | UPS2000_117   | 100                             | NA                  | 9.0 | 8.0           | 9.0 | UPS2000     | Battery mode  | 1.1         | 8000.0 | 8000.0 | 8000.0            | 8000.0 | 8000.0 |
| Normal      | UPS2000_118   |                                 |                     | -   | -             | -   | UPS2000     |               | -           | -      | -      | -                 | -      | -      |
| Normal      | UPS2000_119   |                                 |                     |     |               |     | UPS2000     |               | -           | -      |        |                   |        |        |

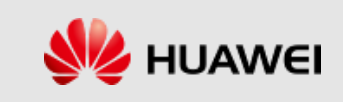

## Alarm Logs Query

Choose **Historical Data** > **Alarm Log** on the main menu. In the device navigation area, select the device to be queried. Set the query conditions in the operation area, and click **Query**. All the alarm records that meet the query conditions are displayed on multiple pages. Click **Export** to export the queried alarm records to a CSV file.

| B Historical Data > Alarm Log                                                                                        |                    |             |             |                        |                     |                     |                 |  |  |  |  |
|----------------------------------------------------------------------------------------------------|--------------------|-------------|-------------|------------------------|---------------------|---------------------|-----------------|--|--|--|--|
| Time: 2018-07-02 00:00:00 ~ 2018-07-02 23:59:59 Alarm severity: Select All 🔒 Critical Alajor 📋 Minor 📄 Warning Query |                    |             |             |                        |                     |                     |                 |  |  |  |  |
| Export                                                                                                    |                    |             |             |                        |                     |                     |                 |  |  |  |  |
| Alarm Severity                                                                                                    | Alarm Name         | Device Type | Device Name | Group Name             | Generated On        | Cleared On          | Clearance Type  |  |  |  |  |
| Minor                                                                                                    | On bypass          | UP\$2000    | UPS2000_73  | Combined Server System | 2018-07-02 11:34:43 | 2018-07-02 11:36:04 | Automatic clear |  |  |  |  |
| Minor                                                                                                    | On bypass          | UP\$2000    | UPS2000_74  | Combined Server System | 2018-07-02 11:34:43 | 2018-07-02 11:36:04 | Automatic clear |  |  |  |  |
| Minor                                                                                                    | On bypass          | UP\$2000    | UPS2000_73  | Combined Server System | 2018-07-02 11:14:14 | 2018-07-02 11:15:15 | Automatic clear |  |  |  |  |
| Minor                                                                                                    | On bypass          | UP\$2000    | UPS2000_74  | Combined Server System | 2018-07-02 11:14:14 | 2018-07-02 11:15:15 | Automatic clear |  |  |  |  |
| Minor                                                                                                    | On bypass          | UP\$2000    | UPS2000_73  | Combined Server System | 2018-07-02 10:47:30 | 2018-07-02 10:48:39 | Automatic clear |  |  |  |  |
| Minor                                                                                                    | On bypass          | UPS2000     | UPS2000_74  | Combined Server System | 2018-07-02 10:47:30 | 2018-07-02 10:48:39 | Automatic clear |  |  |  |  |
| Minor                                                                                                    | On bypass          | UP \$2000   | UPS2000_73  | Combined Server System | 2018-07-02 09:20:55 | 2018-07-02 09:21:52 | Automatic clear |  |  |  |  |
| Minor                                                                                                    | On bypass          | UP\$2000    | UPS2000_74  | Combined Server System | 2018-07-02 09:20:55 | 2018-07-02 09:21:52 | Automatic clear |  |  |  |  |
| Minor                                                                                                    | Redundancy failure | UP \$2000   | UPS2000_73  | Combined Server System | 2018-07-02 09:20:44 | 2018-07-02 09:20:55 | Automatic clear |  |  |  |  |
| Minor                                                                                                    | Redundancy failure | UP\$2000    | UPS2000_74  | Combined Server System | 2018-07-02 09:20:44 | 2018-07-02 09:20:55 | Automatic clear |  |  |  |  |
| 😃 Minor                                                                                                    | On bypass          | UPS2000     | UPS2000_73  | Combined Server System | 2018-07-02 09:18:07 | 2018-07-02 09:19:40 | Automatic clear |  |  |  |  |

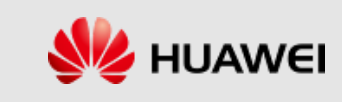

## **Device Performance Data Query**

- Choose Historical Data > Performance Data on the main menu. In the device navigation area, select the device to be queried. Set the query conditions, and click Query. All the performance records that meet the query conditions are displayed on multiple pages.
- 2. Click **Export** to export the queried performance records to a CSV file.

| Export Show DST      Phase Voltage (V) Phase Voltage (V) Current (A) Battery Backup Battery Remaining Log |        |                                               |                                                          |                         |                                                         |                                                                                       |                                                |          | oad Rate | (%)                             |                                                  |             |                                                                   |                                        |     |     |     |                                                   |
|----------------------------------------------------------------------------------------------------|--------|-----------------------------------------------|----------------------------------------------------------|-------------------------|---------------------------------------------------------|---------------------------------------------------------------------------------------|------------------------------------------------|----------|----------|---------------------------------|--------------------------------------------------|-------------|-------------------------------------------------------------------|----------------------------------------|-----|-----|-----|---------------------------------------------------|
| Generated On 🗢                                                                                            | A      | B                                             | C (*)                                                    | Frequency (Hz)          | A                                                       | B                                                                                     | C.                                             | Α        | B        | C C                             | Frequency (Hz)                                   | Voltage (V) | Time                                                              | Capacity (%)                           | A   | B   | C   |                                                   |
| 8-07-02 17:50:00                                                                                          | 8000.0 | 8000.0                                        | 8000.0                                                   | 0.11                    | 8000.0                                                  | 8000.0                                                                                | 8000.0                                         | 1.1      | 8000.0   | 8000.0                          | 800.00                                           | 220.0       | NA                                                                | 100                                    | 9.0 | 8.0 | 9.0 |                                                   |
| 18-07-02 17:55:00                                                                                         | 8000.0 | 8000.0                                        | 8000.0                                                   | 0.11                    | 8000.0                                                  | 8000.0                                                                                | 8000.0                                         | 1.1      | 8000.0   | 8000.0                          | 800.00                                           | 220.0       | NA                                                                | 100                                    | 9.0 | 8.0 | 9.0 |                                                   |
| 8-07-02 18:00:00                                                                                          | 8000.0 | 8000.0                                        | 8000.0                                                   | 0.11                    | 8000.0                                                  | 8000.0                                                                                | 8000.0                                         | 1.1      | 8000.0   | 8000.0                          | 800.00                                           | 220.0       | NA                                                                | 100                                    | 9.0 | 8.0 | 9.0 |                                                   |
| 18-07-02 18:05:00                                                                                         | 8000.0 | 8000.0                                        | 8000.0                                                   | 0.11                    | 8000.0                                                  | 8000.0                                                                                | 8000.0                                         | 1.1      | 8000.0   | 8000.0                          | 800.00                                           | 220.0       | NA                                                                | 100                                    | 9.0 | 8.0 | 9.0 |                                                   |
| 18-07-02 18:10:00                                                                                         | 8000.0 | 8000.0                                        | 8000.0                                                   | 0.11                    | 8000.0                                                  | 8000.0                                                                                | 8000.0                                         | 1.1      | 8000.0   | 8000.0                          | 800.00                                           | 220.0       | NA                                                                | 100                                    | 9.0 | 8.0 | 9.0 |                                                   |
| 18-07-02 18:15:00                                                                                         | 8000.0 | 8000.0                                        | 8000.0                                                   | 0.11                    | 8000.0                                                  | 8000.0                                                                                | 8000.0                                         | 1.1      | 8000.0   | 8000.0                          | 800.00                                           | 220.0       | NA                                                                | 100                                    | 9.0 | 8.0 | 9.0 |                                                   |
|                                                                                                    | Time:  | 2018-07-                                      | 02 00:00:0                                               | )0 ~ 2018-07-           | 02 23:59:5                                              | 59                                                                                    | Query                                          | r        |          |                                 |                                                  |             |                                                                   |                                        |     |     |     |                                                   |
|                                                                                                    | Time:  | 2018-07-<br>ort Sho                           | 02 00:00:0                                               | 00 ~ 2018-07-<br>attery | 02 23:59:5                                              | 59                                                                                    | Query                                          | 1        |          |                                 |                                                  |             |                                                                   |                                        |     |     |     | Ta                                                |
|                                                                                                    | Time:  | 2018-07-<br>ort Sho<br>ery Group<br>Battery   | 02 00:00:0<br>w DST<br>B<br>group No                     | 00 ~ 2018-07-           | 02 23:59:5                                              | 59<br>Created C                                                                       | Query                                          |          |          | Voltag                          | je (V)                                           | Cu          | irrent (A)                                                        | SOH                                    |     |     |     | Ta<br>SOC(%)                                      |
|                                                                                                    | Time:  | 2018-07-<br>ort Sho<br>ery Group<br>Battery   | 02 00:00:0<br>w DST<br>Bagroup No<br>1                   | 00 ~ 2018-07-<br>attery | 02 23:59:5<br>(<br>2018                                 | 59<br>Created (<br>8-07-02 17                                                         | Query<br>0n <sup>©</sup><br>:50:00             | <i>,</i> |          | Voltaş<br>36                    | <b>je (V)</b><br>.0                              | Cu          | irrent (A)<br>11.0                                                | SOH                                    |     |     |     | <b>T</b> a<br><b>SOC(%)</b><br>90                 |
|                                                                                                    | Time:  | 2018-07-<br>ort Sho<br>ery Group<br>Battery   | 02 00:00:0<br>w DST<br>group No<br>1                     | 00 ~ 2018-07-           | 02 23:59:5<br>(<br>2018<br>2018                         | 59<br>Created C<br>8-07-02 17<br>8-07-02 17                                           | Query<br>0n *<br>:50:00                        |          |          | Voltag<br>36<br>36              | <b>je (V)</b><br>5.0                             | Cu          | <b>irrent (A)</b><br>11.0<br>11.0                                 | <b>SOH</b><br>0<br>0                   |     |     |     | <b>SOC(%)</b><br>90<br>90                         |
|                                                                                                    | Time:  | 2018-07-<br>ort Sho<br>ery Group<br>Battery ( | 02 00:00:0<br>w DST<br>group No<br>1<br>1<br>1           | 00 ~ 2018-07-           | 02 23:59:5<br>(<br>2018<br>2018<br>2018                 | 59<br>Created C<br>8-07-02 17<br>8-07-02 18                                           | Query<br>0n<br>:50:00<br>:55:00<br>:00:00      | •        |          | Voltag<br>36<br>36              | <b>je (V)</b><br>5.0<br>5.0                      | Cu          | <b>Irrent (A)</b><br>11.0<br>11.0<br>11.0                         | <b>SOH</b><br>0<br>0<br>0              |     |     |     | <b>SOC(%)</b><br>90<br>90<br>90                   |
|                                                                                                    | Time:  | 2018-07-<br>ort Sho<br>ery Group<br>Battery   | 02 00:00:0<br>w DST<br>group No<br>1<br>1<br>1<br>1      | 00 ~ 2018-07-           | 02 23:59:5<br>(<br>2018<br>2018<br>2018<br>2018         | 59<br>Created C<br>8-07-02 17<br>8-07-02 18<br>8-07-02 18<br>8-07-02 18               | Query 0n                                       | r        |          | <b>Voltaş</b><br>36<br>36<br>36 | <b>je (∨)</b><br>5.0<br>5.0<br>5.0<br>5.0        | Cu          | 11.0<br>11.0<br>11.0<br>11.0<br>11.0<br>11.0                      | SOH<br>0<br>0<br>0<br>0                |     |     |     | 50C(%)<br>90<br>90<br>90<br>90                    |
|                                                                                                    | Time:  | 2018-07-<br>ort Sho<br>ery Group<br>Battery   | 02 00:00:0<br>w DST<br>group No<br>1<br>1<br>1<br>1<br>1 | 00 ~ 2018-07-           | 02 23:59:5<br>(<br>2018<br>2018<br>2018<br>2018<br>2018 | 59<br>Created C<br>8-07-02 17<br>8-07-02 18<br>8-07-02 18<br>8-07-02 18<br>8-07-02 18 | Query 0n    :50:00 :55:00 :00:00 :00:00 :10:00 | (        |          | <b>Voltaş</b><br>36<br>36<br>36 | <b>Je (∨)</b><br>5.0<br>5.0<br>5.0<br>5.0<br>5.0 | Cu          | <b>Trrent (A)</b><br>11.0<br>11.0<br>11.0<br>11.0<br>11.0<br>11.0 | SOH<br>0<br>0<br>0<br>0<br>0<br>0<br>0 |     |     |     | <b>SOC(%)</b><br>90<br>90<br>90<br>90<br>90<br>90 |

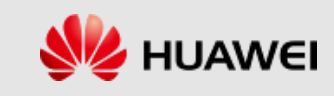

# **Obtain Device Logs**

To facilitate the analysis and maintenance of devices, the NetEco 1000U provides the function of remotely obtaining device logs.

- 1. Choose **Maintenance** > **Device Log** on the main menu. The device log page is displayed.
- 2. Select a device from the device list and click **Obtain** to start synchronizing the device log. After the execution status is **Completed**, click the link of the file to download the device log to a local folder.

| Ж | Maintenance > Device Log |                     |          |                  |                                    |           |  |  |  |  |  |
|---|--------------------------|---------------------|----------|------------------|------------------------------------|-----------|--|--|--|--|--|
| 0 | Obtain                   |                     |          |                  |                                    |           |  |  |  |  |  |
|   | Device Name              | Obtained On         | Progress | Execution Status | File Name                          | Operation |  |  |  |  |  |
| V | UPS5000-E_212            | 2018-04-21 10:27:12 | 100%     | Completed        | logs_20180421102712_P290042424.zip | 0         |  |  |  |  |  |
|   | UPS5000-E_214            |                     |          |                  |                                    | 0         |  |  |  |  |  |
|   |                          |                     |          |                  |                                    |           |  |  |  |  |  |

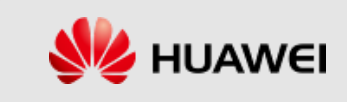

## **Device Management**

- 1. On the device management page, click **Export** to export the device list file.
- 2. Modify the device name in the exported file and click **Import Names**. Select the device list file and click **Execution**.
- 3. The device name is changed to the name in the device list file.
- 4. Double-click the device whose name needs to be changed in the **Device Name** column.
- 5. Click **Modify Device Name** to change the device name.

| X Maintenance > Device Ma | nagement                 |               |                   |                      |                     |                                                   |
|---------------------------|--------------------------|---------------|-------------------|----------------------|---------------------|---------------------------------------------------|
| 🖹 Export 🔄 Import Names   |                          |               |                   |                      |                     |                                                   |
| Device Name:              | Version: ESN:            | Group Name:   |                   |                      | sot                 |                                                   |
| Modify Device Name        |                          | Group Hame.   |                   |                      | 501                 |                                                   |
| Device Name               | Group Name               | Device Type   | Version           | ESN                  | Created On          | Communication address                             |
| UPS2000_73                | Combined Server System22 | UPS2000       | V100R001C00SPC300 | 210229025110F8000013 | 2018-06-28 17:01:36 | Device address:10.67.198.150 ,Device serial No.=3 |
| UPS2000_74                | Combined Server System22 | UPS2000       | V100R001C00SPC500 | 210229025110F8000030 | 2018-06-28 17:01:36 | Device address:10.67.198.150 ,Device serial No.=4 |
| UPS2000_114               | Combined Server System25 | UPS2000       | V100R001C01SPC303 | JLHUPS2000ASNMP001   | 2018-07-02 17:54:15 | Device address:10.40.50.162 ,Device serial No.=1  |
| UPS2000_115               | Combined Server System25 | UPS2000       | V100R001C01SPC303 | JLHUPS2000ASNMP002   | 2018-07-02 17:54:15 | Device address:10.40.50.162 ,Device serial No.=2  |
| UPS2000_116               | Combined Server System25 | UPS2000 Impor | t Names           |                      | 2018-07-02 17:54:15 | Device address:10.40.50.162 ,Device serial No.=3  |
| UPS2000_117               | Combined Server System25 | UPS2000       |                   |                      | 2018-07-02 17:54:15 | Device address:10.40.50.162 ,Device serial No.=4  |
| UPS2000_118               | Combined Server System25 | UPS2000       | Device name file: | Browse Execution     | 2018-07-02 17:54:15 | Device address:10.40.50.162 ,Device serial No.=5  |
| UPS2000_119               | Combined Server System25 | UPS2000       |                   |                      | 2018-07-02 17:54:15 | Device address:10.40.50.162 ,Device serial No.=6  |
| UPS5000-E_111             | OYH-UPS5000              | UPS5000-E     |                   |                      | 2018-07-02 17:45:28 | Device address:10.21.215.247 ,Device serial No.=1 |
|                           |                          |               | Copy Logs         | Stop Close           |                     |                                                   |

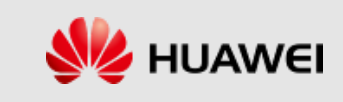

## **User Management**

#### **User Classification**

Users are classified into the following types by levels: system administrator, system operators, and guest users.

The operation permission varies depending on the user type. The details are as follows:

- 1. System administrator: You have all the operation rights of the software.
- 2. System operators: You have all operation rights except searching for devices, creating groups, deleting groups, moving devices, querying user logs, and setting system parameters.
- 3. Guest users: You can only browse and query data.

| User Category                                                                                                    | Operation Rights                                                                                                    |
|----------------------------------------------------------------------------------------------------|----------------------------------------------------------------------------------------------------|
| System administrator<br>NOTE:<br>• The system administrator cannot be deleted or modified.<br>• To improve system security, you are advised to change the initial keys set<br>before product delivery in a timely manner and periodically (at an interval of 3<br>months) change the user key to avoid security risks, such as violent key<br>cracking. | <ul> <li>Group management: Allows you to create a group, view the overview of devices in the group, view current alarms in the group, modify group information, and delete the group.</li> <li>Device management: Allows you to search for devices, view the parallel system overview, view device details, view current device alarms, modify device information, remotely control devices, move devices, and delete devices.</li> <li>Manages the NetShutdown.</li> <li>Historical data query: Allows you to query device alarm logs and device performance logs.</li> <li>Device maintenance: Allows you to obtain device logs and manage the device list.</li> <li>System management: Allows you to manage user information, query user logs, and set alarm sounds, remote notifications, and system parameters.</li> </ul> |
| system operators                                                                                                    | <ul> <li>Group management: Allows you to view the overview of devices in the group, view current alarms in the group, and modify group information.</li> <li>Device management: Allows you to view the parallel system overview, view device details, view current device alarms, modify device information, remotely control devices, and delete devices.</li> <li>Historical data query: Allows you to query device alarm logs and device performance logs.</li> <li>Device maintenance: Allows you to obtain device logs and manage the device list.</li> <li>System management: Allows you to manage user information, set alarm sounds, and set remote notifications.</li> </ul>                                                                                                    |
| guest users                                                                                                    | <ul> <li>Group management: Allows you to view the overview of devices in the group and view current alarms in the group.</li> <li>Device management: Allows you to view the parallel system overview, view device details, and view current device alarms.</li> <li>Historical data query: Allows you to query device alarm logs and device performance logs.</li> </ul>                                                                                                    |

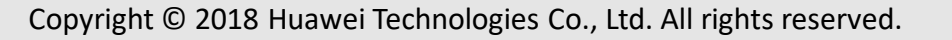

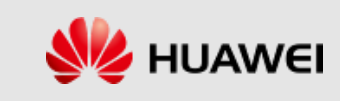

### **Email remote notification**

Function description: NetEco 1000U reports an alarm and sends an email to notify the user.

- 1. Choose **System** > **Remote Notification** > **Email Server** on the main menu to set the email server information.
- 2. Choose **System** > **Remote Notification** > **Alarm Send Settings** on the main menu to set the email sending rule.

| System > Remote Notification |                          |                                                            |                                                         |                                                                   |                                                                     |             |
|------------------------------|--------------------------|------------------------------------------------------------|---------------------------------------------------------|-------------------------------------------------------------------|---------------------------------------------------------------------|-------------|
| M Email Server               | *Email sending server:   | smtp.huawei.com                                            | Add Rule                                                |                                                                   |                                                                     | ×           |
| SMS Modem                    | *Email sending port No.: | 25       Enter an email sending server port nu             | *Device name:                                           | Enter a device name.                                              | <u>م</u>                                                            |             |
| Alarm Send Settings          | *Sender email address:   | jiangluohuan1@huawei.c<br>Enter a sender email address.    |                                                         | ● _ UPS5000<br>● _ UPS5000<br>● _ Jih<br>● _ Iş实设备150             |                                                                     | ~           |
|                              | *User name:              | Check permission Enable SSL                                | *Alarm contents:<br>Alarm Type                          | Critical Aajor Current alarm Historica                            | 🔒 Minor 🗔 🕚 Warning<br>I alarm                                      |             |
|                              | *Password:               | Enter a sender email account.                              | *Alarm Send Delay Time (s):<br>Recipient email address: | [180](0~                                                          | -86400)                                                             | ^           |
|                              |                          | Enter a sender email password.           Test         Save | Recipient phone No.:                                    | Enter a recipient email addres<br>semicolon (;), for example, zh. | is. Separate multiple email addres<br>angsan@126.com; lisi@126.com. | ses with a  |
|                              |                          |                                                            |                                                         | Enter a recipient phone numb<br>semicolon (;), for example, 13    | er. Separate multiple phone numb<br>000000000; 13888888888.         | Pers with a |
|                              |                          |                                                            |                                                         | Save                                                              | Cancel                                                              |             |

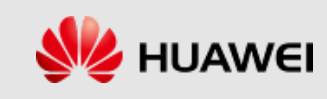

### **SMS Remote Notification**

Function description: NetEco 1000U reports an alarm and sends an email to notify the user.

- 1. Connect an idle RS232 communications port on the computer to an SMS modem, and then set SMS parameters on the NetEco 1000U page.
- 2. Choose **System** > **Remote Notification** > **SMS Modem** on the main menu. The page of setting SMS parameters is displayed, as shown in the following figure.

| System > Remote Notification |                                                        |
|------------------------------|--------------------------------------------------------|
| Email Server                 | Serial port No.: COM1 🗸                                |
|                              | Baud rate: 9600 V                                      |
| 🗭 SMS Modem                  | *SMC No.: Enter a short message service center number. |
| Alarm Send Settings          | Test Save                                              |

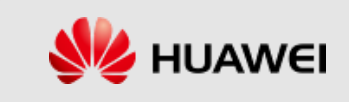

## **Alarm Settings**

- 1. Function description: NetEco 1000U reports an alarm and generates a sound prompt based on the alarm severity and preset rules.
- 2. Choose **System** > **Alarm Settings** on the main menu. The alarm setting page is displayed, as shown in the following figure.

| System > Alarm Settings         |              |                                                                                                    |        |              |      |  |  |  |  |  |
|---------------------------------|--------------|----------------------------------------------------------------------------------------------------|--------|--------------|------|--|--|--|--|--|
| Enable     Disable     Solution |              |                                                                                                    |        |              |      |  |  |  |  |  |
| Alarm Severity                  | Alarm Sound  | Listening                                                                                                    | Play   | Alarm Status | Edit |  |  |  |  |  |
| Critical                        | Critical.mp3 | <b>A</b>                                                                                                    | Once   | Disable      | 1    |  |  |  |  |  |
| 🗌 🔺 Major                       | Major.mp3    | A state of the state of the | Once   | Disable      | 1    |  |  |  |  |  |
| Minor                           | Minor.mp3    | A state of the state of the | Once   | Disable      | 1    |  |  |  |  |  |
| 🗌 🕐 Warning                     | Warning.mp3  | A state of the state of the | Once   | Disable      | 1    |  |  |  |  |  |
|                                 |              | Alarm Sound Settings<br>Alarm Severity: <sup>a</sup> Critical<br>Alarm Sound: Criticalmp<br>Play: Once<br>OK                                                                                                    | Cancel |              |      |  |  |  |  |  |

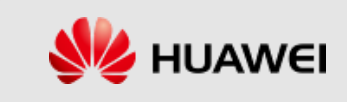

# Thank you

www.huawei.com